# Guida per la Registrazione di Liberi Professionisti

# (Architetti e ingegneri)

Tale operazione permette al legale rappresentante dell'azienda di iscriversi al Registro dei Domicili Digitali sammarinese (RDD).

Questo processo è necessario per accedere allo sportello pratiche web GEDI del Dipartimento Territorio e

per partecipare alle gare d'appalto emesse nella Repubblica di San Marino.

Per procedere con l'iscrizione nel RDD è necessario possedere un'email valida e una firma digitale

valida. Non è possibile registrare indirizzi e-mail PEC.

Il link per accedere alla pagina di registrazione è

https://www.pa.sm/portalepa/reg/abilitazione/HRichiestaEstero?MTipo=I&MPasso=1

## FASE 1: COMPILARE DATI GENERALI

Compilare la maschera con i seguenti dati:

- Nome e cognome del Libero Professionista
- Indirizzo e-mail da eleggere come Domicilio Digitale

#### Registrazione utente estero - User registration

Please compile this form with all the required fields and press "Save". At your e-mail address will be sent instructions to complete the registration.

| Dati generali<br>Personal Information                                                               |                     |  |
|----------------------------------------------------------------------------------------------------|---------------------|--|
| Dati generali (Personal data                                                                        | )                   |  |
| Data Richiesta (Request Date)                                                                       | 11/03/2024 15:04:00 |  |
| Cognome (Surname) 🗱                                                                                 |                     |  |
| Nome (Name) 🗰                                                                                       |                     |  |
| E-Mail da eleggere a<br>domicilio digitale<br>(E-mail to use for eligible<br>digital mail) <b>*</b> |                     |  |
|                                                                                                    |                     |  |

Per ulteriori chiarimenti (For any information, contact us at): info.upeceds@pa.sm.

Dopo aver cliccato su "salva" si presenta una maschera che invita ad accedere all'indirizzo di posta elettronica

## **Registrazione utente estero - User registration**

| Ci sono dei messaggi                                                                                                    | × |
|----------------------------------------------------------------------------------------------------|---|
| Inserimento completato correttamente. Le  è stata inviata una e-mail all'indirizzo indicato. Per procedere,<br>dovrà cliccare sull'indirizzo che le  è stato inviato. Verificare eventualmente nello spam. |   |
| Your request has been saved. You should have received an a-mail with the instruction to complete the registration. Please look at your e-mail, if you don't find it, look at the spam folder               |   |

Nella casella di posta elettronica eletta come Domicilio Digitale, nella cartella "posta in arrivo" (controllare eventualmente anche la cartella "spam"), è presente una mail inviata dal sistema <u>servizi@pa.sm</u> per la conferma dell'indirizzo e-mail

| S Servizi PA.SM<br>servizi@pa.sm                                                                                                    |
|----------------------------------------------------------------------------------------------------|
| A portalepa.itds@pa.sm                                                                                                    |
| Registrazione al Portale della Pubblica Amministrazione di San Marino: confermi la sua e-mail. (Registration to San Marino                                                                                                    |
| Gentile NOME - TEST UFFICIO INFORMATICA,                                                                                                    |
| in data odierna abbiamo ricevuto la sua richiesta di registrazione al Portale della Pubblica Amministrazione di San Marino.                                                                                                    |
| Per convalidare la sua richiesta dovra' confermare il suo indirizzo di posta elettronica ( <b>portalepa.itds@pa.sm</b> ).<br>Per farlo puo' cliccare sul seguente link:<br><u>Conferma e-mail</u> .                               |
| Se il link non dovesse funzionare, puo' copiare e incollare il seguente link in un browser di suo piacimento:<br>https://www.pa.sm/portalepa/reg/abilitazione/HGConfermaMailEstero?MTipo=G&IdRicEstero=3816&HashRegistrazione=g2P |
| Potra' in ogni momento visualizzare lo stato della sua richiesta cliccando il seguente link: <u>Visualizza la pratica</u> .                                                                                                    |

Una volta confermato l'indirizzo di posta elettronica, sarà possibile completare la registrazione cliccando su "Visualizza la pratica".

#### FASE 2: COMPILARE DATI GENERALI, DATI AZIENDALI E DOCUMENTI

Compilare le maschere:

- **DATI GENERALI**: inserire i dati personali del Libero Professionista e la motivazione per cui si richiede la registrazione

|                                                           | Struzione atente e      | stero - Oser regi           | Scracion |
|-----------------------------------------------------------|-------------------------|-----------------------------|----------|
|                                                           | <b>C</b> i sono de      | i messaggi                  |          |
| difica completata correttame                              | nte. Your information   | has been saved              |          |
| Doti gonorali                                             | Dati Aziondali          | Documenti                   |          |
| Personal Information Co.                                  | mpany Information       | Documents                   |          |
| Dati generali (Dersonal dat                               | (h)                     |                             |          |
| Dati generati (Personatua)                                |                         |                             |          |
| Data Richiesta (Request Date)                             | 11/03/2024 11:58:00     |                             |          |
| Cognome (Surname) 🗱                                       | COGNOME                 |                             |          |
|                                                           |                         |                             |          |
| Nome (Name) 🗰                                             | NOME                    |                             |          |
| E-Mail da eleggere a                                      |                         |                             |          |
| domicilio digitale<br>(E-mail to use for eligible         |                         |                             |          |
| digital mail) 🗱                                           | portalepa.itds@pa.sm    | 1                           |          |
| Data di nascita (Birth Date)                              | 01/01/2000 × 1          | <b>m</b>                    |          |
|                                                           |                         |                             |          |
| Genere (Gender)                                           | Maschio 🗸               |                             |          |
| Luogo di nascita (Birth place)                            | RIMINI (RN)             |                             |          |
| Indirizzo (Address)                                       | via rossi 1             |                             |          |
| manizzo (Address)                                         |                         |                             |          |
| Localita (Country Name)                                   | RIMINI (RN)             |                             |          |
| Nazione (Nation)                                          | ITALIA                  |                             | ~        |
| 010 (                                                     |                         |                             |          |
| CAP (postal code)                                         | 47921                   |                             |          |
| Codice Fiscale (Fiscal Code)                              | ITSITS82P12Z000X        |                             |          |
|                                                           | Indicare la motivazione | e per la quale l'azienda si |          |
|                                                           | deve Iscrivere su RDD   | e par la quare razientad si |          |
| Motivazione della richiesta di<br>autorizzazione (Request |                         |                             |          |
| reason)                                                   |                         |                             | 1        |

Per ulteriori chiarimenti (For any information, contact us at): info.upeceds@pa.sm.

- **DATI AZIENDALI**: inserire i dati presenti nel Certificato di Attribuzione della Partita IVA fornito dall'Agenzia delle Entrate (denominazione, numero della Partita IVA e indirizzo)

|                                                       | Ci sono dei messaggi                                      |   |
|-------------------------------------------------------|-----------------------------------------------------------|---|
| lifica completata corre                               | ttamente. Your information has been saved                 |   |
| <b>Dati generali</b><br>Personal Information          | Dati Aziendali Documenti<br>Company Information Documents |   |
| Dati Aziendali (Comp                                  | any Data)                                                 |   |
| Nome Azienda (Compan<br>Name)                         | Y TEST UFFICIO INFORMATICA                                |   |
| Attenzione: il nome azi                               | enda deve corrispondere alla vigenza.                     |   |
| Partita Iva Azienda (Com<br>International Identifier) | pany 02362230548                                          |   |
| Indirizzo Azienda (Comp<br>Address)                   | any via aldo rossi 2                                      |   |
| Località Azienda (Comp                                | anv                                                       |   |
| country)                                              | Rimini                                                    |   |
| Nazione (Nation)                                      | ITALIA                                                    | ] |
| CAP (postal code)                                     | 47923                                                     |   |
|                                                       |                                                           |   |

Per ulteriori chiarimenti (For any information, contact us at): info.upeceds@pa.sm.

- DOCUMENTI: allegare i seguenti documenti
  - o Certificato di Attribuzione Partita IVA
  - o Documento d'identità
  - Richiesta formale di iscrizione al Registro Pubblico dei Domicili Digitali (documento scaricabile precompilato dal sistema)

|               | Reg                                                                                                    | ISCIALIONE                  |                                                                 |
|---------------|----------------------------------------------------------------------------------------------------|-----------------------------|-----------------------------------------------------------------|
| odifica compl | etata correttame                                                                                            | nte Vourinfo                | crisono dei messaggi                                            |
| ounca compt   | etata correttame                                                                                            | inte. rour inte             |                                                                 |
| Dati ger      | nerali 👘                                                                                                    | Dati Azieno                 | lali 🕒 Documenti                                                |
| Personal Info | rmation Co                                                                                                  | mpany Inform                | ation Documents                                                 |
| Documenti     | (Documents)                                                                                                 |                             |                                                                 |
| 0             | • Aggiungi un Docu                                                                                          | umento (Add new             | Document)                                                       |
| Scarica il d  | documento precom                                                                                            | pilato con i su             | oi dati, per la richiesta iscrizione al domicilio digitale      |
|               | Tipo (Type)                                                                                                 | Data<br>Documento<br>(Date) | Documento                                                       |
| 8             | Visura<br>camerale<br>dell'impresa,<br>recante i poteri<br>di<br>rappresentanza<br>del richiedente          | 11/03/2024<br>12:05:00      | A 3816/3816 1492 3810 3810 1490 CertificatoattribuzionePartital |
| œ             | Documento<br>d'identità                                                                                     | 11/03/2024<br>12:05:00      | 区 3816/3816 1493 3810 3810 1483 D.                              |
| ß             | Richiesta<br>formale di<br>inserimento<br>dell'impresa<br>nel Registro<br>pubblico dei<br>domicili digitali | 11/03/2024<br>12:06:00      | A 3816/3816 1494 3810 3810 1484 RichiestalscrRDD 3810 0.;       |

Per ulteriori chiarimenti (For any information, contact us at): info.upeceds@pa.sm.

Una volta inseriti tutti i dati e i documenti richiesti, cliccare su "Conferma tutto" per inviare la richiesta. Si apre una maschera rossa che indica l'invio della richiesta all'ufficio competente.

La sua richiesta è stata inviata. Attenda istruzioni per il completamento della registrazione. Your request has been sent. Please, wait for instructions on how to proceed.

#### FASE 3: REGISTRAZIONE e ACCESSO SUL PORTALE P.A.

Nella cartella "posta in arrivo" della posta elettronica arriva una mail per procedere all'impostazione di "nome utente e password" all'interno del Portale P.A. per poter accedere al servizio GEDI del Dipartimento del Territorio

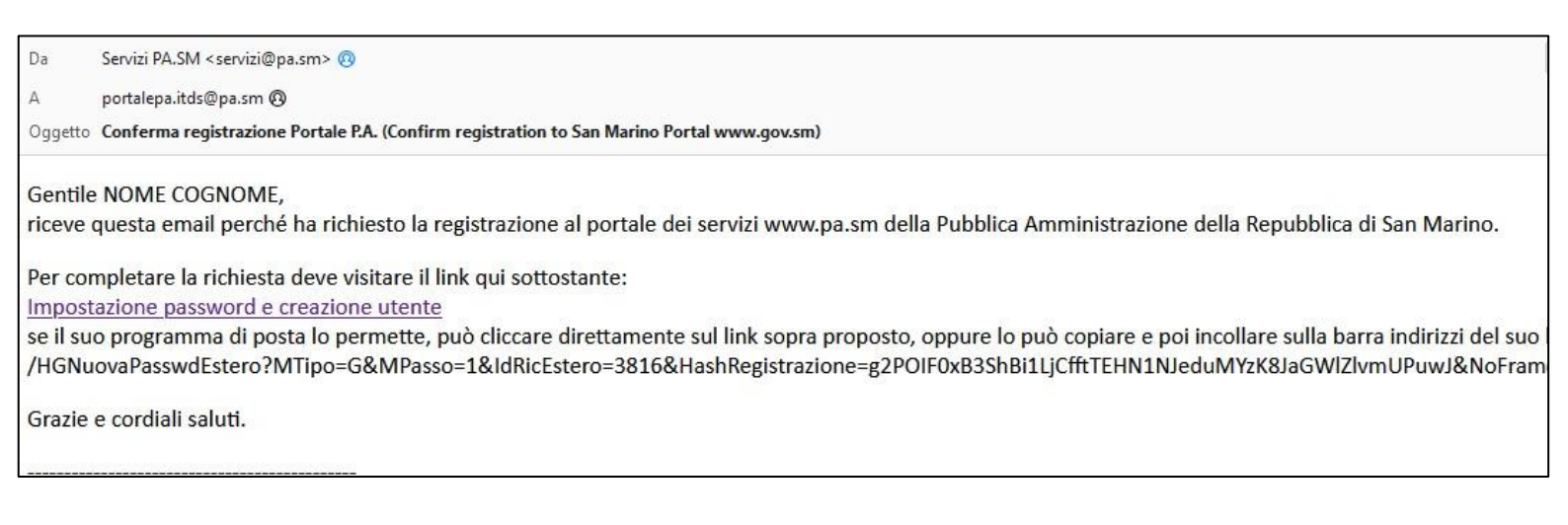

Dopo aver creato l'utente è possibile accedere al Portale dei Servizi P.A. dal link https://www.gov.sm/

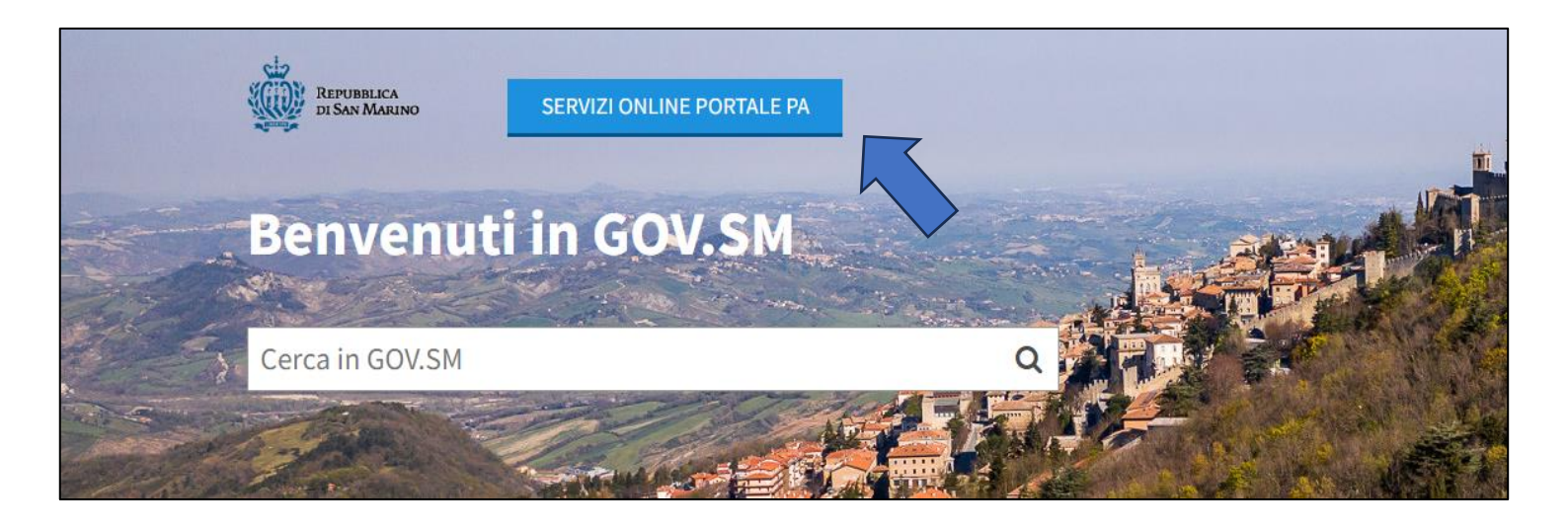

Viene visualizzata una schermata di accesso in cui vanno inseriti **nome utente e password** decisi in precedenza

| Accesso al Po | rtale P.A. |
|---------------|------------|
| Nome utente   |            |
| Password      |            |
|               |            |
|               | Accesso    |

Entrati nel proprio profilo, cliccare su "Richiesta nuovo servizio" e selezionare "Servizi per l'Imprese: Dipartimento Territorio - Servizi"

| Servizi per le im   | prese                                                                                                    |  |
|---------------------|----------------------------------------------------------------------------------------------------|--|
| Scegli<br>servizio: | AIF - Comunicazione telematica RIA<br>AIF - Registro Soggetti non finanziari<br>ARPA - Archivio Posizioni Assicurative (Pensioni ISS)<br>BOOKPA - Calendario prenotazione uffici<br>CONTRISS - gestione contributi<br>CORPI DI POLIZIA - Infrazioni e contravvenzioni<br>DIPARTIMENTO TERRITORIO - Servizi<br>EXFIN - Exchange Financial Information<br>I.C.E.E Compilazione DRP e calcolo ICEE<br>IGR - Gestione imposte dirette - Patrimoniale<br>IPS - Imposta Patrimoniale Straordinaria<br>LABOR - Servizi per il Lavoro<br>MOTO - Moto<br>OPEC - Procedura Operatori economici<br>PIATTAFORMA - Piattaforma sindacale<br>REGSOC - Registro delle persone giuridiche<br>SERVIZI CATASTALI - Catasto della Repubblica di San Marino<br>SMAC - Portale SMaC<br>TRIBWEB - Ufficio Tributario |  |
|                     |                                                                                                    |  |

Dopo aver selezionato "Dipartimento Territorio", si apre una maschera e cliccare su "Amministratori/titolari – Sportello Pratiche Web GEDI"

## DIPARTIMENTO TERRITORIO - Servizi

| Ruolo                   |                                   | Descrizione                          |   |
|-------------------------|-----------------------------------|--------------------------------------|---|
| Amministratori/titolari | Sportello<br>Pratiche Web<br>GEDI | Funzioni Sportello Pratiche Web Gedi | Θ |

Scegliere il codice operatore d'interesse e cliccare su "conferma".

La richiesta d'autorizzazione al servizio viene inoltrata all'Ufficio Prevenzione Ambiente e Vigilanza del Territorio che si occuperà di inviare una mail di conferma all'accesso.

#### FASE 4: REGISTRAZIONE PORTALE DOMICILIO DIGITALE (T-NOTICE)

#### Questa operazione è necessaria per partecipare ai bandi d'appalto indetti dalla Repubblica di San Marino

Nella cartella "posta in arrivo" della posta elettronica arriva una mail inviata dal Registro Pubblico dei Domicili Digitali con allegata la "Dichiarazione Sostitutiva".

**NB:** nel caso in cui l'e-mail **non** sia presente in "posta in arrivo" controllare nella cartella "posta indesiderata"

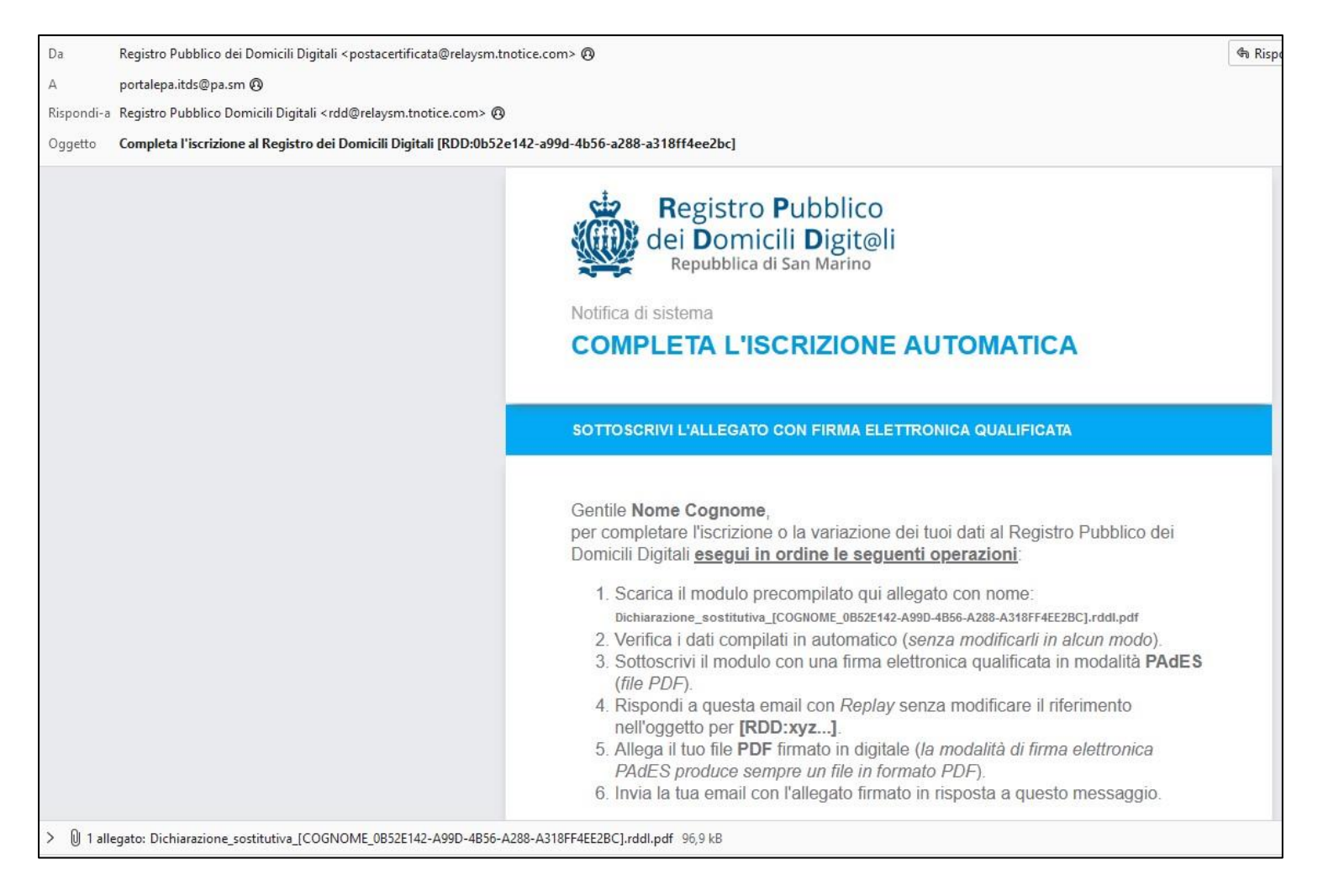

Per completare la registrazione è necessario:

- 1. Scaricare il modulo "Dichiarazione Sostitutiva" presente in allegato;
- 2. Verificare i dati inseriti in automatico dal sistema;
- 3. Sottoscrivere il modulo con firma digitale qualificata PAdES in formato PDF;
- 4. Rispondere all'email con Replay senza modificare l'oggetto (accetta il formato RE: ...);
- 5. Allegare il modulo firmato digitalmente;
- 6. Inviare la mail di risposta.

SM BtNotice

Poste San Marino S.p.A. - COE SM26576

Registro Pubblico dei Domicili Digitali - ex art. 5, co. 1, D.dlg. 48/2018 Numero cronologico del Registro: 134899

## DICHIARAZIONE SOSTITUTIVA DI ATTO DI NOTORIETA'

(ex art. 13 Legge 5 ottobre 2011 n° 159)

Il sottoscritto NOME COGNOME, in qualità di rappresentante autorizzato di "TEST UFFICIO INFORMATICA" (VAT code n. 02362230548), con sede in Italy (IT), identificato a mezzo di firma elettronica qualificata sulla presente dichiarazione.

Al sensi della Legge 5 ottobre 2011 n. 159, consapevole che chiunque renda dichiarazioni faise o mendaci ovvero formi atti o documenti faisi, ovvero ne fa uso, è punito a norma delle leggi penali vigenti, nella Repubblica di San Marino, al sensi dell'articolo 24 della Legge n.159/2011 e decade dei benefici eventualmente ottenuti, al sensi dell'articolo 25 della Legge n.159/2011, sotto la propria responsabilità.

#### DICHIARA

1) di eleggere il proprio domicilio digitale presso il seguente indirizzo di posta elettronica:

#### PORTALEPA.ITDS@PA.SM

e che lo stesso è nella propria disponibilità d'uso e non essere riconducibile ai servizi PEC in Italia;

 di esprimere il proprio consenso a ricevere dall'Amministrazione documenti o atti amministrativi di proprio interesse mediante il servizio elettronico di recapito certificato (il Servizio);

3) di avvalersi della modalità di trasmissione per via telematica di documenti informatici all'Amministrazione, a mente del comma 3 dell'articolo 10 della Legge 5 ottobre 2011 n. 159 e del comma 5 dell'articolo 10 della Legge 5 ottobre 2011 n. 160, tramite il Servizio adottato dall'Amministrazione;

4) di essere a conoscenza che il domicilio digitale è reso pubblico per tutti i soggetti obbligati (operatori economici) ai sensi degli artt. 3 e 5 D.d. n. 48/2018, mentre per gli altri soggetti (persone fisiche) il consenso è prestato o revocato tramite la funzione resa disponibile nel profilo personale del Servizio.

Il sottoscritto dichiara inoitre: i) di acconsentire al trattamento dei propri dati in modalità cartacea ed elettronica al fine di utilizzo dei Servizio: ii) di essere stata informato dei propri diritti di cui agli artt. 13 e 14 della legge 171/2018; iii) di aver letto l'informativa completa sui sito internet www.poste.sm e di averne facilmente compreso il contenuto al sensi e per gli effetti dell'art. 6, co. 2, L. 171/2018.

| San Marino,                                                                                                    | 11/03/2024                                                                                                    |                                                                                                    |
|----------------------------------------------------------------------------------------------------|----------------------------------------------------------------------------------------------------|----------------------------------------------------------------------------------------------------|
| (luog                                                                                                    | (o, data)                                                                                                    | sottosoritto dal Diohiarante con Firma elettronica qualificata                                                                                                    |
| N.B.: In caso (<br>elettronica del prop                                                                                                    | di mancata ricezione, ent<br>prio domicilio digitale, si invita                                                                                                    | ro 3 giorni lavorativi, di una comunicazione di conferma, inviata all'indirizzo di pos<br>a contattare l'Ufficio ricevente per le verifiche dei caso.                                                                                                    |
|                                                                                                    |                                                                                                    | SPAZIO RISERVATO ALL'UFFICIO RICEVENTE                                                                                                    |
| Codice identificat                                                                                                    | tivo d'iscrizione: 0852i                                                                                                    | E142-A99D-4B56-A288-A318FF4EE2BC                                                                                                    |
| Codice identifica<br>La verifica, l'Ide                                                                                                    | tivo d'Iscrizione: 0852i<br>entità e non ripudiabilità                                                                                                    | E142-A99D-4B56-A288-A318FF4EE2BC<br>Timbro e firma digitale: Il Procuratore del cervizio postale                                                                                                    |
| Codice identificai<br>La verifica, l'ide<br>della firma del<br>originale del c                                                                                       | tivo d'iscrizione: 0852i<br>antità e non ripudiabilità<br>Dichiarante e dell'integrità<br>contenuto della presente                                                                                                    | E142-A99D-4B56-A288-A318FF4EE2BC<br>Timbro e firma digitale: Il Procuratore del cervizio postale<br>Firma Elettronica Qualificata di tipo PAdES conforme ET8I EN 319 412-5                                                                                                    |
| Codice identifica<br>La verifica, l'ide<br>della firma del<br>originale del o<br>dichlarazione so<br>ricevente con                                                   | tivo d'iscrizione: 08521<br>entità e non ripudiabilità<br>Dichiarante e dell'integrità<br>contenuto della presente<br>no convalidati dall'ufficio<br>sistemi informaticio                                                                        | E142-A99D-4B56-A288-A318FF4EE2BC<br>Timbro e firma digitale: Il Proouratore del cervizio poctale<br>Firma Elettronica Gualificata di tipo PAdEB conforme ET8I EN 319 412-5<br>11/03/2024                                                                                                    |
| Codice Identifical<br>La verifica, l'ide<br>della firma del<br>originale del o<br>dichlarazione so<br>ricevente con<br>automatizzati                                 | tivo d'iscrizione: 0852<br>antità e non ripudiabilità<br>Dichiarante e dell'integrità<br>contenuto della presente<br>no convalidati dall'ufficio<br>sistemi informatici<br>in conformità al                                                      | E142-A99D-4B56-A288-A318FF4EE2BC<br>Timbro e firma digitale: Il Procuratore del cervizio postale<br>Firma Elettronica Gualificata di tipo PAdES conforme ETBI EN 319 412-5<br>11/03/2024                                                                                                    |
| Codice identifical<br>La verifica, fide<br>della firma del<br>originale del o<br>dichiarazione so<br>ricevente con<br>automatizzati<br>Esente o                      | tivo d'iscrizione: 06521<br>entità e non ripudiabilità<br>Dichiarante e dell'integrità<br>contenuto della presente<br>no convalidati dall'ufficio<br>i sistemi informatici<br>in conformità al<br>da imposta di bolio                            | E142-A99D-4B56-A288-A318FF4EE2BC<br>Timbro e firma digitale: Il Proouratore del cervizio postale<br>Firma Elettronica Gualificata di tipo PAdE8 conforme ET8I EN 319 412-5<br>apri il file con Adobe Header e clicca sopra la firma per la verifica                                                |
| Codice Identifical<br>La verifica, fide<br>della firma del<br>originale del c<br>dichlarazione so<br>ricevente con<br>automatizzati<br>Esente c<br>ex art. 22, co. s | tivo d'iscrizione: 0852<br>entità e non ripudiabilità<br>Dichiarante e dell'integrità<br>contenuto della presente<br>no convalidati dall'ufficio<br>i sistemi informatici<br>in conformità ai<br>da imposta di bolio<br>9, Legge 31 ottobre 2018 | E142-A99D-4B56-A288-A318FF4EE2BC<br>Timbro e firma digitale: II Procuratore del cervizio poctale<br>Pirma Elettronica Qualificata di tipo PAdEB conforme ETBI EN 319 412-5<br>apri il file con Adobe Needer e clicca sopra la firma per la verifica<br>(cfr. art. 2, co. 2, lett. c, D.D. 92/2015) |

Il sistema invia in automatico la <u>conferma della registrazione entro pochi minuti</u> per completare il **processo**. Se non arrivi la mail controllare di aver inserito correttamente il riferimento dell'oggetto.

#### Il sistema trasmette una mail automatica nel caso di errore relativo a:

- Documento senza firma digitale

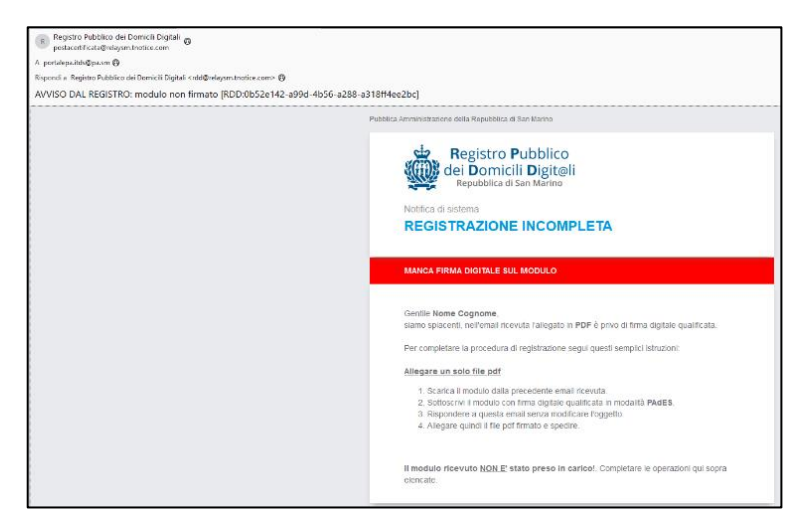

 Documento firmato da un utente diverso dal richiedente

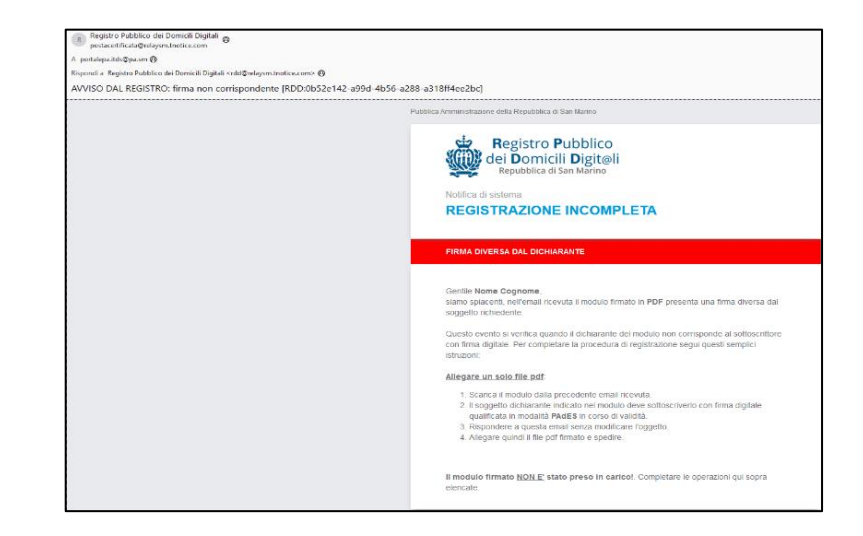

## <u>È necessario rinviare la mail in caso di mancata ricezione della conferma o di errore nell'inoltro della</u> <u>"Dichiarazione sostitutiva"</u>

Per poter inviare una raccomandata elettronica tramite T-Notice è necessario acquistare "ticket" direttamente sul sito <u>https://tnotice.pa.sm/</u>

#### ISCRIZIONE AL REGISTRO UNICO DEI FORNITORI

Le imprese sammarinesi ed estere che intendono partecipare alle gare d'appalto indette dalla Pubblica Amministrazione sammarinese per le forniture di beni e servizi o opere pubbliche sono tenute ad <u>iscriversi</u> <u>nel Registro Unico dei Fornitori</u> di cui al Decreto Delegato n. 87 del 26 maggio 2023 e Regolamento n.6 del 6 luglio 2023.

Per maggiori informazioni visitare il sito web della Camera del Commercio di San Marino